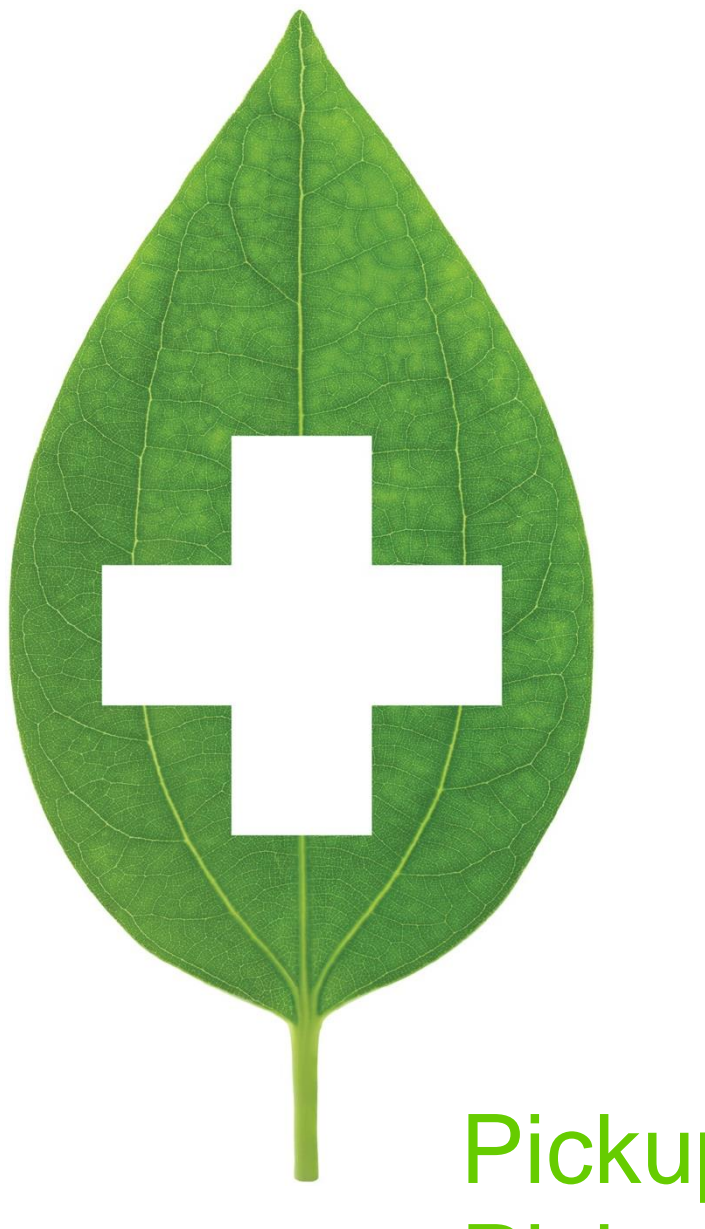

# Pickup and Undo Pickup

User Guide

2020

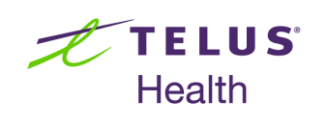

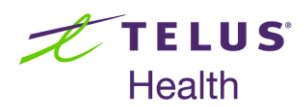

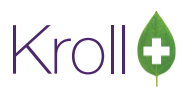

## **Table of Contents**

| Pickup/Undo Pickup Functionality       | 2 |
|----------------------------------------|---|
| Guidelines                             | 2 |
| Pickups                                | 3 |
| Performing a Pickup                    | 3 |
| Undo Pickups                           | 8 |
| Performing an Undo Pickup (<12 hours)  | 8 |
| Performing an Undo Pickup (>12 hours)1 | 0 |

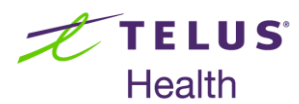

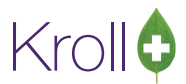

# Pickup/Undo Pickup Functionality

This user guide outlines the process for performing a pickup and undoing a pickup in Kroll.

## Guidelines

The following is a compilation of guidelines that should be kept in mind when using the pickup/undo pickup functionality.

- You can look up patients by searching the first two letters of the patient's surname.
- Undo pickups for delivery orders that have been picked up within the last 12 hours can be performed by all users. Only a pharmacist can perform undo pickups for delivery orders that are older than 12 hours.
- Delivery orders older than 12 hours do not appear in the list of delivery orders that can be undone. These
  delivery orders can be located by searching for the Rx number or delivery order number.
- Pharmacists can perform undo pickups on delivery orders that date back to the configured cutoff date (as per the configuration settings).

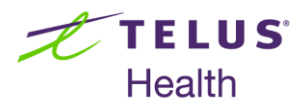

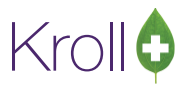

## Pickups

This section outlines the process for performing a pickup. Users must be familiar with the Kroll workflow interface to complete the following steps.

#### Performing a Pickup

1. Fill an Rx, completing all of the necessary workflow steps. The delivery order will be sent to Pick up upon clicking the **Approve** button on the **Verify Rx Packaging** screen.

| <u>File Edit Profile Utilities NH Central Fill Cards S</u> | ess <u>i</u> on <u>H</u> elp |                                         |                         |                                                                                                 |                                         |
|------------------------------------------------------------|------------------------------|-----------------------------------------|-------------------------|-------------------------------------------------------------------------------------------------|-----------------------------------------|
| F3 - Patient F5 - Drug F7 - Doctor                         | F9 - Workflow                | F11 - Drop-off                          | F12 - New Rx            | Alt-X - Star                                                                                    | t                                       |
| Vorify By Packaging                                        | Rx Number 10005              | 18 Due in 12 m                          | ins                     | Tote 1                                                                                          | View                                    |
| Verily KX Fackaging                                        | Work Order 631               | F2 Fill Rx                              | Sc                      | ript Image No Ref                                                                               | # Workflow Detail                       |
|                                                            |                              | atient                                  |                         |                                                                                                 | (1) Clinical Interactions               |
| Script Image Details                                       |                              | address 100 Yoppe St                    | a                       | Birth 03/03/1970                                                                                | 43 Profile                              |
|                                                            | c                            | Toronto                                 | Prov ON                 | Conditions 0                                                                                    | All Rxs                                 |
|                                                            | P                            | lan ONNN Client I                       | D 1212121212            |                                                                                                 | Active Rxs                              |
|                                                            |                              |                                         |                         |                                                                                                 | Pricing Profile                         |
|                                                            | D                            | orug Pms-Olanzapine                     |                         | 5mg Pack                                                                                        | 100 Not Disp/OTC Profile                |
|                                                            | G                            | eneric Olanzapine                       |                         |                                                                                                 | Therapeutic <u>Equivalents</u>          |
|                                                            | N                            | Anuf PMS (Pharmas P                     | urch \$89.86            | No image                                                                                        | Workflow Push Queues                    |
|                                                            |                              |                                         |                         |                                                                                                 | Data Entry                              |
|                                                            |                              |                                         |                         |                                                                                                 | Verify Data Entry                       |
|                                                            | D                            | octor Dr. Huxtable, I                   | Heathcliff              | Lic# 123455                                                                                     | Package Rx                              |
|                                                            | c                            | Lity Toronto                            | III Rd Prov ON          | Phone (416) 383-10<br>Location Office                                                           | Verify Rx Packaging                     |
| No Image Available                                         |                              |                                         |                         |                                                                                                 | Pickup Completion                       |
|                                                            | R<br>51<br>-                 | X NEW RX<br>IIG *1<br>TAKE 1 TABLET ONG | <u>Hux Lalu</u><br>Isin | Anature)<br>1 - Prescriber's Cl<br>G.P.%<br>Cost<br>See<br>Markup<br>Fee<br>S10<br>Total<br>S20 | noic<br>.89<br>.99<br>.90<br>.49<br>.38 |
|                                                            |                              | Qty 10<br>Days 10                       | Auth Qty 10<br>Rem Qty  | 1 0/W Writte                                                                                    | 0                                       |
| Workflow Note                                              |                              |                                         |                         |                                                                                                 |                                         |
| Save for Later                                             | • <u>C</u> ancel             | Rx <b>V</b> Irouble                     | S Rejec                 | t <u>Approv</u>                                                                                 | e                                       |

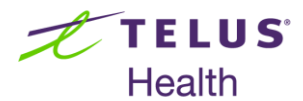

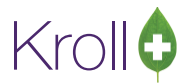

2. Login to the Kroll Dispensary and click the **Pickup** icon.

| Start Screen |                         | $\textcircled{\Rightarrow}$ |             |
|--------------|-------------------------|-----------------------------|-------------|
| Logout       | <b>R</b><br>Undo Pickup | <b>P</b> lace               | R<br>Pickup |
|              | bens                    | sar                         | y           |

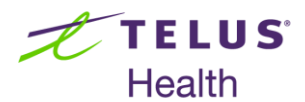

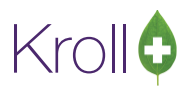

Enter the patient's name in the Patient Search field to locate the delivery order to be picked up, or search
 '\*' to generate a list of all delivery orders available for pickup. Select the patient's name and click the
 Select icon.

| Rx Pickup                                                         |                       |        |     |                                 |        |
|-------------------------------------------------------------------|-----------------------|--------|-----|---------------------------------|--------|
| Clear Exit Pickup                                                 | Search Patient for Pi | ckup   |     |                                 | Select |
| Patient Search: *                                                 |                       |        |     |                                 |        |
|                                                                   | Page 3 of 4           |        |     |                                 |        |
| Smith, Barbara                                                    |                       | Female |     | (111) 222-3333 Ce               |        |
| Talbot, Quinton         4724 Papineau Avenue, Trail ON 18098      |                       | Male   | 71  | 1941-Apr-25<br>043-4741 C       |        |
| Taylor, Barbara<br>100 Yonge St, Toronto ON M4M 4M4               |                       | Female | 43  | 1970-Mar-03                     |        |
| <b>Teeter, Malvina</b><br>2526 Charing Cross Rd, Mirabel AB 41515 |                       | Female | 31  | 1982-Feb-25<br>322-8013 A       |        |
| Test, Max<br>ON                                                   |                       | Male   | 23  | 1989-May-05                     |        |
| <b>Tribble, Adela</b><br>75 184th Street, Mount Royal AB 97312    |                       | Male   | 22  | 1991-Jan-07<br>(860) 174-1972 V |        |
| Trotman, Burma<br>3909 MacLaren Street, Montreal NB F4D55         | 56                    | Female | 63  | 1949-Sep-19<br>356-8501 N       |        |
| Valerio, Martine<br>1750 A Avenue, Penticton BC Y4U6S2            |                       | Male   | 102 | 1911-Feb-28<br>606-4984 O       |        |
|                                                                   |                       |        |     |                                 |        |

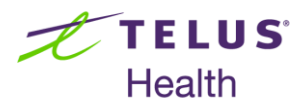

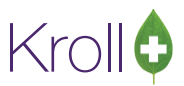

Use the check mark to select the items the patient wants to pick up. All items are checked by default. To unselect an item, click the green checkmark next to the Rx. When you are finished, click the Pickup [x] Item(s) icon.

| Rx Pickup                                         |                                |                    |                  |                 |
|---------------------------------------------------|--------------------------------|--------------------|------------------|-----------------|
| Back Start Over                                   | Please Select Rx               | 's to Pickup       | Rx Info          | R<br>up 2 Items |
| Use the check mark to select the                  | items that the patient wants t | to pickup.         | Patient Pays: \$ | 22.03           |
| <b>Acetaminophen Extra Strengt</b><br>Rx: 1000516 | Taylor, Barbara (Female, 43)   | Waiting for Pickup | \$10.71          |                 |
| <b>Pms-Indapamide 1.25mg</b><br>Rx: 1000517       | Taylor, Barbara (Female, 43)   | Waiting for Pickup | \$11.32          |                 |
| <b>Pms-Olanzapine 5mg</b><br>Rx: 1000518          | Taylor, Barbara (Female, 43)   | Waiting for Pickup | \$20.38          | $\checkmark$    |
| <b>282 MEP 350/200/15mg</b><br>Rx: 9000028        | Taylor, Barbara (Female, 43)   | Verify Data Entry  | In Progres       | s               |

5. Select the person picking up the items. When you are finished, click the **Select** icon.

| Rx Pickup                  | -                   |                 |                                         |        |
|----------------------------|---------------------|-----------------|-----------------------------------------|--------|
| Back                       | Clear               | Start Over      | Select the Person Picking Up Items      | Select |
| Please                     | select t            | he pers         | on at the counter picking up the items. |        |
| Patient                    | Search              | :               |                                         |        |
| <b>Taylor,</b><br>100 Yong | Barba<br>e St, Torc | ra<br>onto ON I | Female 43 1970-Mar-03<br>M4M 4M4        |        |

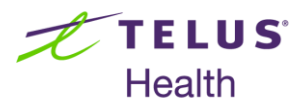

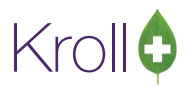

6. Confirm the details of the person picking up the items. When you are finished, click the **Confirm** icon.

| Rx Pickup         |                                         |   |
|-------------------|-----------------------------------------|---|
| Back Start        | Confirm the Person Picking Up the Items | n |
| <u>L</u> ast Name | Taylor First Name Barbara               |   |
| Address 1         | 100 Yonge St                            | ٦ |
| Address 2         |                                         |   |
| City              | Toronto   Prov ON (  No image available |   |
| Postal Code       | M4M 4M4 Phone                           |   |
| Photo Id #        | Туре                                    |   |
|                   |                                         |   |
|                   |                                         |   |
|                   |                                         |   |
|                   |                                         |   |
|                   |                                         |   |
|                   |                                         |   |
|                   |                                         |   |
|                   |                                         |   |
|                   |                                         |   |

Scan the Rx or enter the Rx number to confirm pickup. When you are finished, click the Confirm [x] Item(s) button. A receipt will be generated.

| Rx Pickup                |                                |                       |
|--------------------------|--------------------------------|-----------------------|
| Back Start Over          | Please Confirm Items to Pickup | Search Confirm 1 Item |
|                          |                                | Patient Pays: \$9.93  |
| Rx: 1000522 Taylor, Barb | ara Sandoz-Metoprolol SR 100   | Confirmed \$9.93      |
|                          |                                |                       |

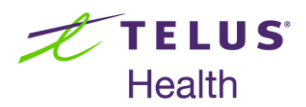

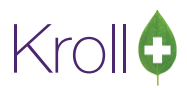

## **Undo Pickups**

This section outlines the process for undoing a pickup. The first part, Performing an Undo Pickup (<12 hours) explains how to undo pickups for delivery orders that have been picked up within the last 12 hours. The second part, Performing an Undo Pickup (>12 hours) explains how to undo pickups for delivery orders that are older than 12 hours. Please note the rules outlined in this document before performing an undo pickup.

#### Performing an Undo Pickup (<12 hours)

1. Click the Undo Pickup icon from the main Kroll Dispensary screen.

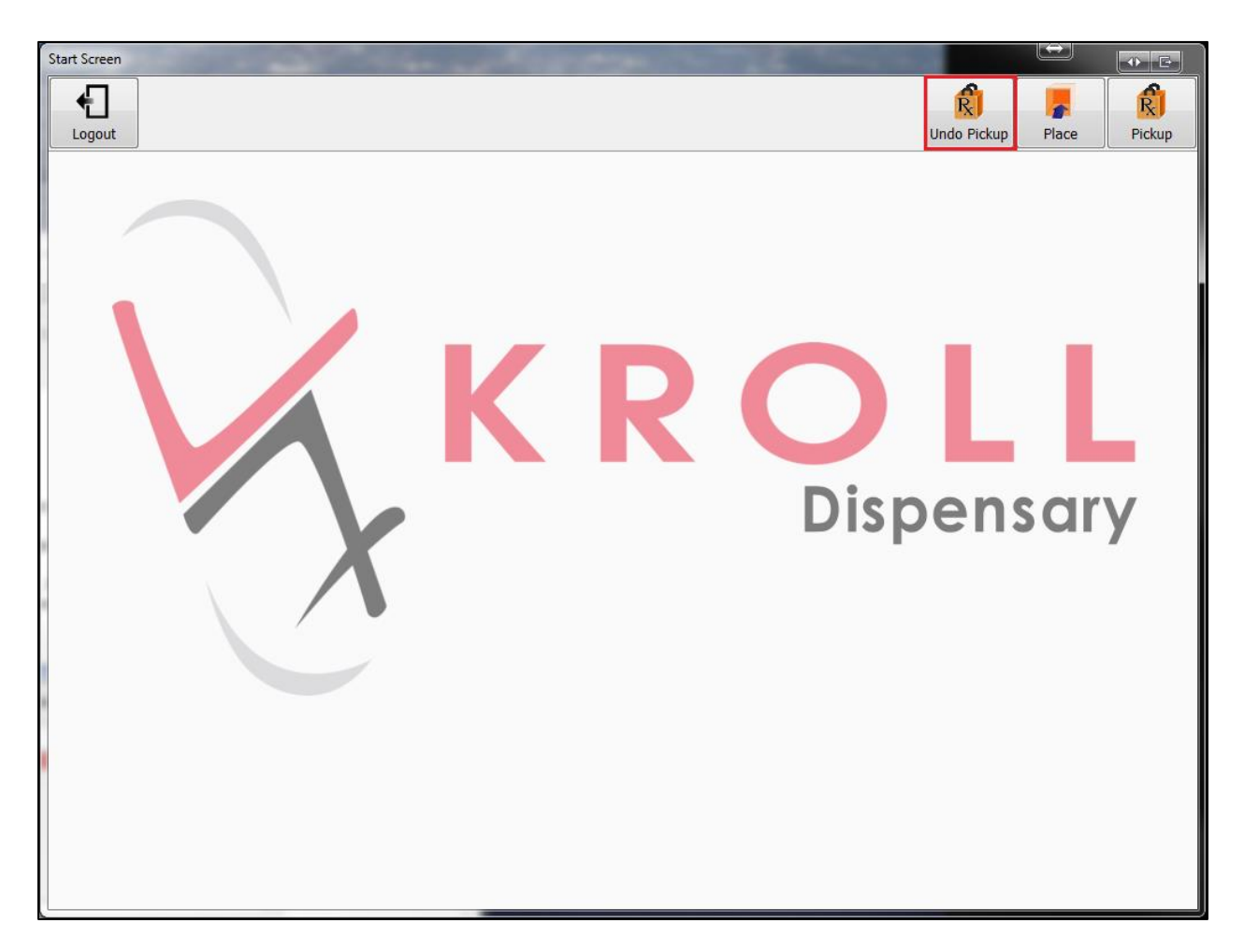

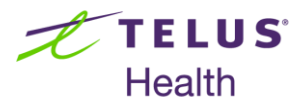

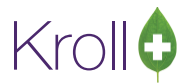

2. Select the delivery order for which you want to undo pickup. Click the **Select** icon.

| Undo Pickup            | C. R. C. R. C. D. C. R. C. R. |              | $(\Leftrightarrow)$ |        |
|------------------------|----------------------------------------------------------------------------------------------------|--------------|---------------------|--------|
| Refresh Close          | Select Delivery Order to Undo Pickup                                                                                                    |              | Lookup Rx           | Select |
| Delivery Order Id: 149 | F                                                                                                    | Pickup Date: | 16-Apr-2013 12:0    | 6 PM   |
| Taylor, Barbara        | Rx: 1000516 Acetaminophen Extra Strength 500mg                                                                                                    |              |                     |        |
| Taylor, Barbara        | Rx: 1000517 Pms-Indapamide 1.25mg                                                                                                    |              |                     |        |
| Delivery Order Id: 148 | F                                                                                                    | Pickup Date: | 16-Apr-2013 10:44   | 4 AM   |
| Taylor, Barbara        | Rx: 1000515 Acetaminophen Tab 500mg Usp 500mg                                                                                                    |              |                     |        |
|                        |                                                                                                    |              |                     |        |
|                        |                                                                                                    |              |                     |        |

3. Verify that you are undoing pickup for the correct delivery order. Click **Confirm Undo**.

| Undo Pickup                                                                  | and the second                                                                                           | -                                                       | n (* 1996) - 1996                    |         |  | E       |              |
|------------------------------------------------------------------------------|----------------------------------------------------------------------------------------------------|---------------------------------------------------------|--------------------------------------|---------|--|---------|--------------|
| Back Star                                                                    | Please Select Rx's to Pickup                                                                             |                                                         |                                      |         |  | Rx Info | Confirm Undo |
| Verify that th                                                               | nis is the delivery order t                                                                              | hat you wa                                              | ant to undo the pickup               | for.    |  |         |              |
| Picked Up On<br>Pickup Recorded By<br>Delivery Order Id<br>Total Order Value | 16-Apr-2013 12:06 PM           BT           149           \$22.03         Patient Pays           \$22.03 | Picked Up By<br>Address 1<br>Address 2<br>City<br>Phone | Taylor, Barbara 100 Yonge St Toronto | Prov ON |  |         |              |
| List of items                                                                | that were picked up                                                                                      |                                                         |                                      |         |  |         |              |
| Taylor, Barbara                                                              | Rx: 100                                                                                                  | 0516 Acetar                                             | minophen Extra Strength 50           | )0mg    |  |         | \$10.71      |
| Taylor, Barbara                                                              | Rx: 100                                                                                                  | 0517 Pms-Ir                                             | ndapamide 1.25mg                     |         |  |         | \$11.32      |

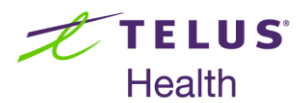

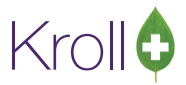

#### Performing an Undo Pickup (>12 hours)

1. Click the Undo Pickup icon from the main Kroll Dispensary screen.

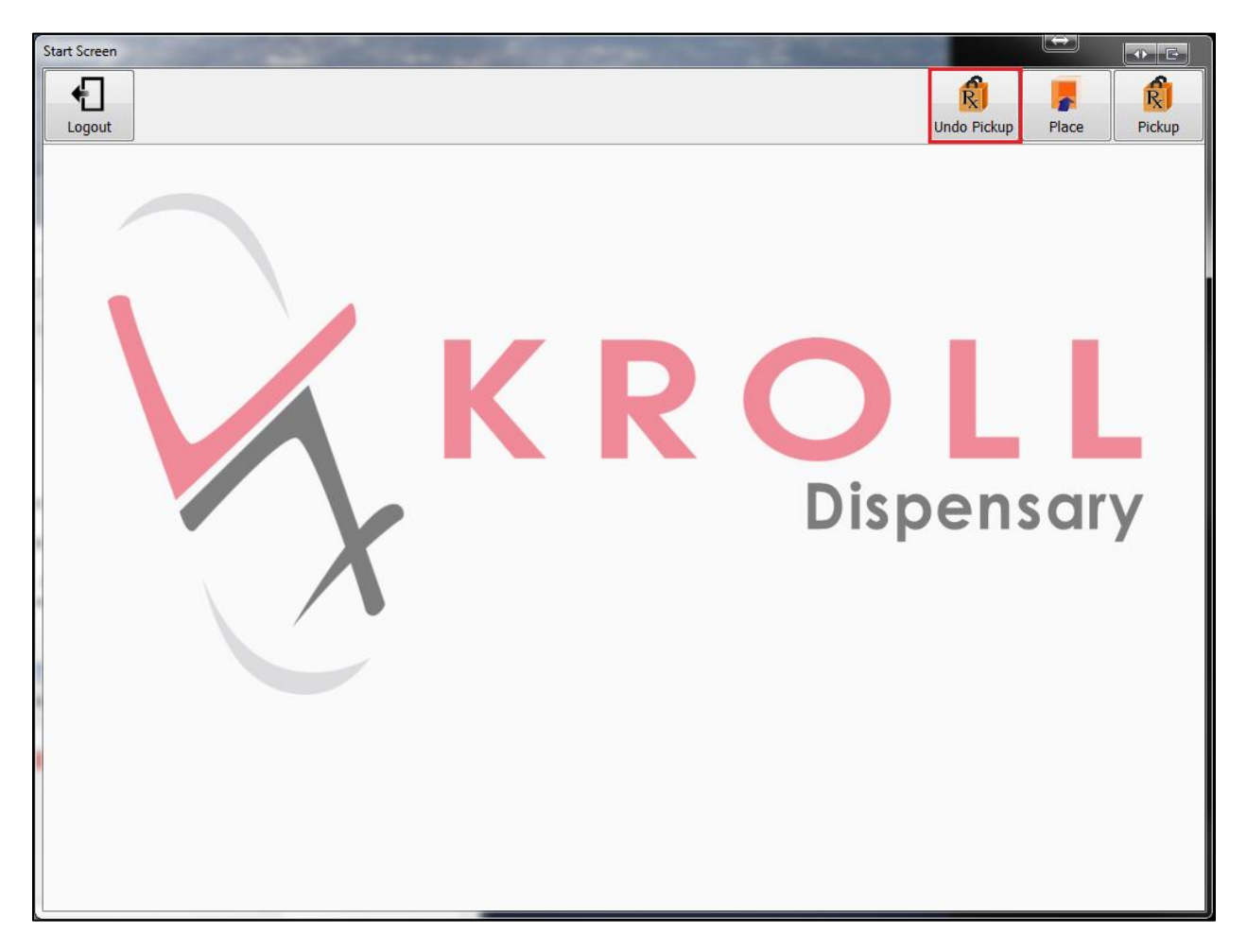

2. Click the Lookup Rx icon.

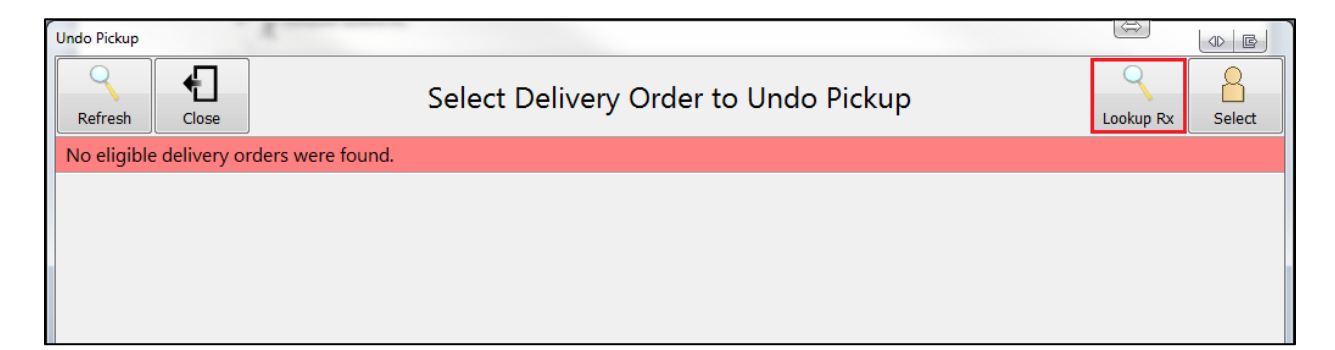

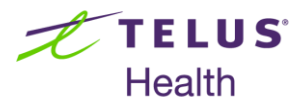

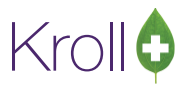

3. Enter the Rx number in the **Search** field. Click the **Search** icon.

| Clear Close              | Search              | Delivery Order | to Undo Pickup    |          | Search        |
|--------------------------|---------------------|----------------|-------------------|----------|---------------|
| Search: 1000519          |                     |                |                   |          |               |
|                          |                     |                |                   |          |               |
|                          |                     |                |                   |          |               |
|                          |                     |                |                   |          |               |
|                          |                     |                |                   |          |               |
|                          |                     |                |                   |          |               |
|                          |                     |                |                   |          |               |
| Previous                 | Next                |                |                   |          | Done          |
| Previous<br>Q W E        | Next<br>R           | ТҮ             | UI                | 0        | P <b>C</b>    |
| Previous<br>Q W E<br>A S | Next<br>R<br>D F    | T Y<br>G H     | U I<br>H J        | O<br>K L | Done P Search |
| Previous Q W E A S X X   | Next<br>R<br>F<br>C | T Y<br>G H     | U I<br>H J<br>N M | O<br>K L | Done P Search |

4. Select the delivery order for which you want to undo pickup. Click the **Select** icon.

| Undo Pickup            | Norman .                             |                    |
|------------------------|--------------------------------------|--------------------|
| Clear Close            | Search Delivery Order to Undo Pickup | Select             |
| Search:                |                                      |                    |
| Delivery Order Id: 151 | Pickup Date: 16                      | i-Apr-2013 3:26 PM |
| Smith, Barbara         | Rx: 1000519 Activelle 1/0.5mg        |                    |
|                        |                                      |                    |
|                        |                                      |                    |

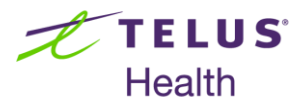

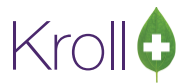

5. Verify that you are undoing pickup for the correct delivery order. Click **Confirm Undo**.

| Undo Pickup                                                                  | and the second second        | -                            |                | 100     | 1000    | $\longleftrightarrow$ |         |  |  |
|------------------------------------------------------------------------------|------------------------------|------------------------------|----------------|---------|---------|-----------------------|---------|--|--|
| Back Start                                                                   | Over                         | Please Select Rx's to Pickup |                |         | Rx Info | R<br>Confirm Undo     |         |  |  |
| Verify that this is the delivery order that you want to undo the pickup for. |                              |                              |                |         |         |                       |         |  |  |
| Picked Up On                                                                 | 16-Apr-2013 3:26 PM          | Picked Up By                 | Smith, Barbara |         |         |                       |         |  |  |
| Pickup Recorded By                                                           | ВТ                           | Address 1                    | 100 Yonge St   |         |         |                       |         |  |  |
| Delivery Order Id                                                            | 151                          | Address 2                    |                |         |         |                       |         |  |  |
| Total Order Value                                                            | \$29.61 Patient Pays \$29.61 | City                         | Toronto        | Prov ON |         |                       |         |  |  |
|                                                                              |                              | Phone                        | (111) 222-3333 |         |         |                       |         |  |  |
| List of items that were picked up                                            |                              |                              |                |         |         |                       |         |  |  |
| Smith, Barbara                                                               | Rx: 100                      | 0519 Activel                 | lle 1/0.5mg    |         |         |                       | \$29.61 |  |  |
|                                                                              |                              |                              |                |         |         |                       |         |  |  |
|                                                                              |                              |                              |                |         |         |                       |         |  |  |

6. Enter your initials and password and click **Login**. Note that a pharmacist's credentials are required at this stage.

| Login                                                                                                    |                               | ( I E |  |  |  |  |  |
|----------------------------------------------------------------------------------------------------|-------------------------------|-------|--|--|--|--|--|
|                                                                                                    |                               |       |  |  |  |  |  |
| Back                                                                                                    |                               | Login |  |  |  |  |  |
| You are about to finalize the undo of a pickup.<br>This will remove ALL traces of the original pickup.<br>You should only do this if the original pickup was a MISTAKE.<br>Do not do this if the patient has already left the store with this order. |                               |       |  |  |  |  |  |
| Do not do this if the patient has already left the store with this order.                                                                                                    |                               |       |  |  |  |  |  |
| Please log in to confirm that you understand the consequences of this action.                                                                                                    |                               |       |  |  |  |  |  |
|                                                                                                    | Please authenticate           |       |  |  |  |  |  |
|                                                                                                    | Initials BT<br>Password ••••• |       |  |  |  |  |  |